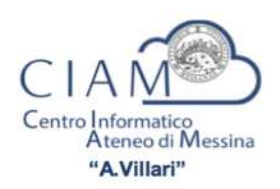

Rinnovo del certificato di firma digitale InfoCert

Gentile Docente,

il certificato di firma digitale InfoCert, che Le è stato rilasciato per la verbalizzazione degli esami on-line, ha validità triennale.

Se la scadenza è imminente, visualizzerà una evidente messaggistica accedendo al calendario esami della Sua Area Docente. Può verificare in qualunque momento la <u>Data di fine validità</u> del Suo certificato digitale, eseguendo un Test di Firma Digitale, funzione della voce di menu Didattica; al termine visualizzerà le seguenti informazioni recuperate dal Test di firma:

| Riepilogo informazioni recuperate nell'ultimo Test di Firma digitale |                  |                           |                      |   |                       |                     |  |  |
|----------------------------------------------------------------------|------------------|---------------------------|----------------------|---|-----------------------|---------------------|--|--|
| Codice fiscale associato al Suo certificato digitale:                |                  |                           |                      |   |                       |                     |  |  |
| IP                                                                   | s.o.             | Test Autenticazione Token | Test Firma Token     |   | Data dell'ultimo Test |                     |  |  |
| N/A                                                                  | N/A              | ۲                         |                      | 0 |                       | 20/06/2016 09:00:00 |  |  |
|                                                                      |                  |                           |                      |   |                       |                     |  |  |
| Autorità d                                                           | i Certificazione |                           | Data inizio validità |   | Data fine validità    |                     |  |  |
|                                                                      | CN=In            | foCert Firma Qualificata  |                      |   |                       |                     |  |  |
| 2,2.                                                                 | 5.4.5=#          | ,OU=Certificatore         | 20/06/2016           |   |                       | 20/06/2019          |  |  |
|                                                                      | Accredit         | ato,O=INFOCERT SPA,C=IT   |                      |   |                       |                     |  |  |

Per effetto della normativa vigente, <u>il Suo certificato di firma digitale potrà essere rinnovato</u> autonomamente negli ultimi 90 giorni, <u>entro e non oltre il giorno antecedente la Data di fine</u> <u>validità</u>.

Per eseguire correttamente il rinnovo è necessario munirsi del telefono cellulare per la ricezione del codice OTP e predisporsi a definire un nuovo PIN di firma, formato da 8 cifre numeriche (può essere riutilizzato il vecchio PIN di firma), seguendo le presenti indicazioni.

**A)** Acceda al portale LegalCert di InfoCert (<u>https://ncfr.infocert.it</u>) con le Sue credenziali, riportate nel promemoria che i referenti RAO del CIAM hanno consegnato ai docenti in fase di rilascio dei certificati di firma digitale.

Se non ritrova il promemoria, o non ricorda le credenziali d'accesso. può procedere al recupero delle dette credenziali dallo stesso portale LegalCert:

| Remote sign                                             | Non riesci ad accedere?                                                                                                    |  |  |
|---------------------------------------------------------|----------------------------------------------------------------------------------------------------|--|--|
| User-id<br>Password<br>ENTRA<br>Non riesci ad accedere? | <ul> <li>Non ricordo o non conosco la mia User-ID</li> <li>Non ricordo o non conosco la mia Password</li> <li>Se non ricordi o non conosci né la User-ID né la password, comincia con il recupero della User-ID</li> </ul> |  |  |

In caso di necessità di recupero sia dell'User-ID sia della password, proceda prima col recupero dell'User-id, seguendo le istruzioni che si presenteranno: Le verrà chiesto di inserire il codice fiscale e potrà scegliere se ricevere le credenziali via sms o email, ai recapiti già registrati su InfoCert.

Ricordiamo che l'User-id (JX4F+4 numeri) è stato assegnato da InfoCert in fase di rilascio del certificato, è riportato nella richiesta di certificato cartacea consegnata dai referenti RAO, ed è stato inviato via e-mail al Titolare della firma digitale.

La password d'accesso al portale LegalCert è in formato alfanumerico, diverso dal PIN utilizzato per la firma dei verbali on-line, ed è stata scelta dal Titolare al primo accesso al portale LegalCert.

**B)** Nella Sua area privata del portale LegalCert, acceda alla funzione RINNOVO FIRMA REMOTA, ultima voce del menu a sinistra e bordata in rosso nell'immagine seguente.

| Legal Cert 2                                                                      | 1) Prema il pulsante<br>"Invia OTP; |
|-----------------------------------------------------------------------------------|-------------------------------------|
| Gestione del servizio Remote Sign                                                 | 2) trascriva l'OTP                  |
| RICHIEDI<br>CERTIFICATO                                                           | ricevuto sul Suo<br>cellulare;      |
| MODIFICA<br>PIN Y<br>Titolare del certificato di sottoscrizione per firma remota  | 3) inserisca il Suo                 |
| MODIFICA<br>PASSWORD In scadenza in data richiedo all'Ente Certificatore InfoCert | personale Pin di                    |
| s.p.a. il rinnovo della validita del mio certificato.                             | Firma                               |
|                                                                                   | (ricordiamo che il Pin              |
| INVIO EMAIL D Pin di Firma - 3                                                    | di Firma è formato da               |
| MODIFICA<br>CELLULARE                                                             | 8 cifre numeriche,                  |
| CTP VIA                                                                           | scelte all'attivazione              |
|                                                                                   | della firma digitale);              |
| CERTIFICATO                                                                       | <b>4</b> ) prema il pulsante        |
|                                                                                   | per inviare la                      |
|                                                                                   | richiesta                           |

In caso di errore nella digitazione di Pin o OTP, visualizzerà un messaggio di avviso: OTP O PIN NON VALIDI

Ripeta quindi l'operazione tornando sulla funzione RINNOVO FIRMA REMOTA e utilizzando l'ultimo OTP ricevuto sul Suo cellulare.

**C)** Poco dopo la richiesta riceverà un nuovo OTP, da utilizzare nella schermata successiva.

| Legal                   |                                                                                             | 1) Inserisca i<br>nuovo OTP ricevuto |
|-------------------------|---------------------------------------------------------------------------------------------|--------------------------------------|
|                         | Gestione del servizio Remote Sign                                                           | 2) inserisca un                      |
| RICHIEDI<br>CERTIFICATO | LA RICHIESTA DI RINNOVO DELLA FIRMA REMOTA<br>È ANDATA A BUON FINE                          | nuovo Pin di Firma                   |
| MODIFICA                | Per completare la procedura di rinnovo le chiediamo di inserire le seguenti<br>credenziali: | sempre composto                      |
| PIN 🎦                   | Codice Fiscale:                                                                             | da 8 cifre                           |
| MODIFICA<br>PASSWORD    | IUT:                                                                                        | numeriche (può                       |
|                         | отр 🗕 🗕 🗕 🛨                                                                                 | essere usato i                       |
|                         | Din di Huma                                                                                 | precedente PIN)                      |
|                         |                                                                                             | <b>3</b> ) riscriva il nuovo         |
|                         | Conferma Pin di Firma 🛛 🚽 🗛 3                                                               | Pin di Firma scelto                  |
| OTP VIA                 |                                                                                             | 4) prema il pulsante                 |
| ELLULARE 🎽              |                                                                                             | "Invia Conferma" ed                  |
|                         |                                                                                             | attenda i                            |
| RINNOVO<br>FIRMA REMOTA |                                                                                             | messaggio di                         |
|                         |                                                                                             | avvenuto rinnovo.                    |

Torni infine nella Sua Area Docente e ripeta il Test di Firma Digitale, per allineare i dati del certificato.

Per qualsiasi necessità o chiarimento, inserisca un ticket di supporto attraverso il Sistema Informativo di Servizio e Supporto Integrato (S.I.S.S.I.), raggiungibile dalla pagina di Login del portale www.unime.it, accedendovi come Utente con le credenziali della Sua e-mail d'Ateneo.

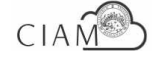